#### **INTERNATIONAL PAYMENT SYSTEM**

- 1) Click link given
- 2) Click "ADD TO CHART" button

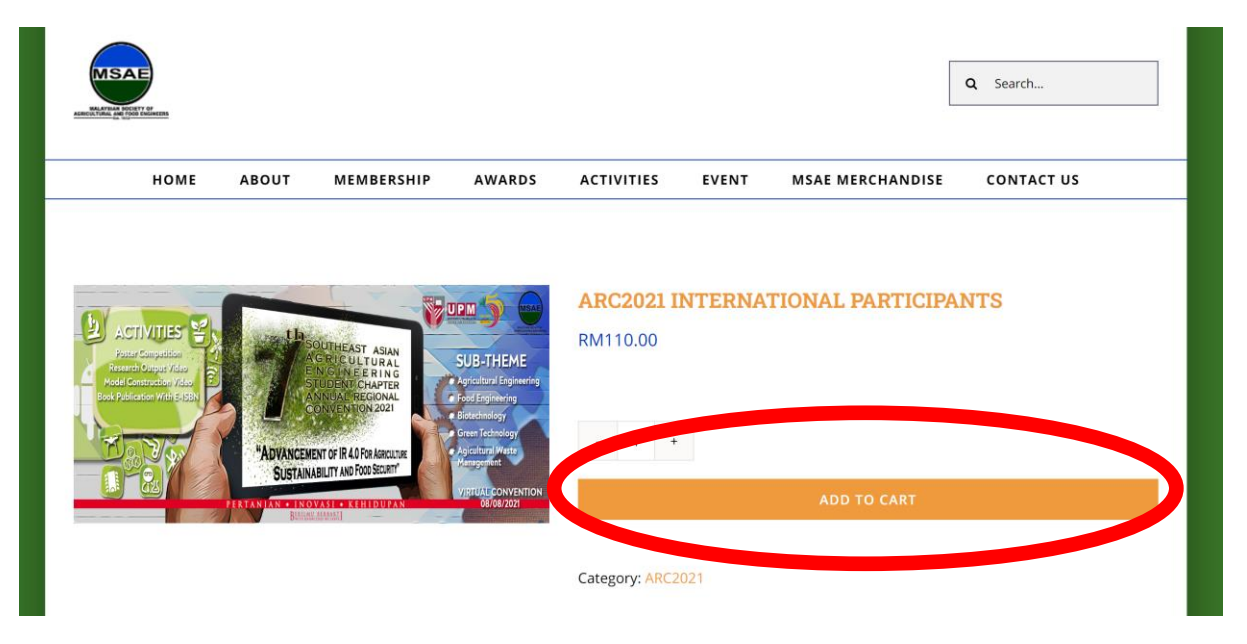

3) Increase Quantity if you have more than 1 group.Click "PROCCED TO CHECKOUT" buttton

| Product |                                                 | Price    | Quantity | Subtotal   |
|---------|-------------------------------------------------|----------|----------|------------|
|         | ARC2021 INTERNATIONAL PARTICIPANTS-UNI. UDAYANA | RM550.00 | • 1 •    | RM550.00 × |
|         |                                                 | Cart t   | otals    |            |
|         |                                                 | Subtotal |          | RM550.00   |
|         |                                                 | Total    |          | RM550.00   |

# 4) Fill in your details and click "CONTINUE"

| Billing Address >      | Billing dotails           |  |
|------------------------|---------------------------|--|
| Additional Information | Billing details           |  |
| Review & Payment       | First name * Last name *  |  |
|                        | Mohd Radzuan              |  |
|                        | Phone *                   |  |
|                        | +18783255                 |  |
|                        | Email address <u>*</u>    |  |
|                        | nazrenradzuan@hotmail.com |  |
|                        | CONTINUE                  |  |
|                        |                           |  |

## 5) Please state your university and click "CONTINUE"

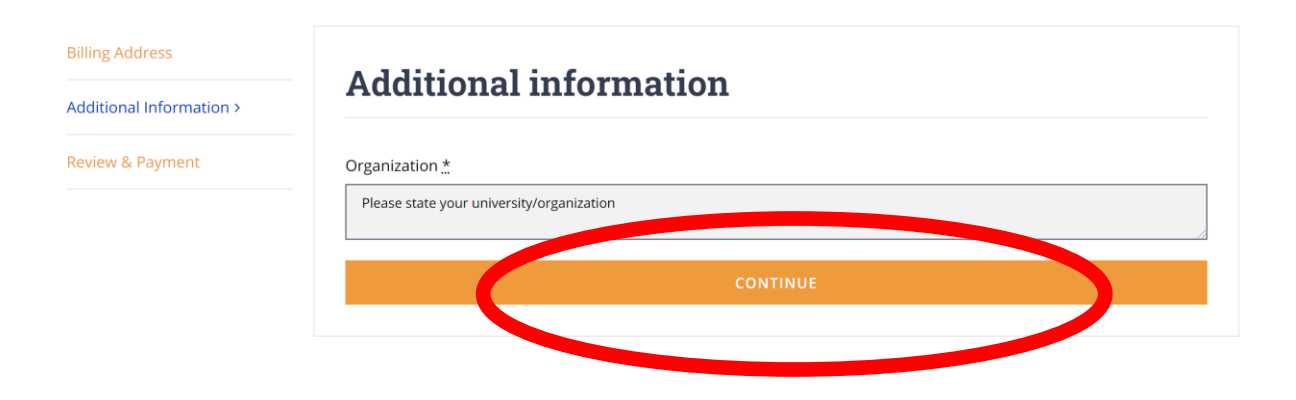

#### 6) Click "PAY WITH BILLPLZ"

| Billplz Internet Banking                                                                                                    |                                                      |                                          |                                        |                             |
|----------------------------------------------------------------------------------------------------|------------------------------------------------------|------------------------------------------|----------------------------------------|-----------------------------|
| Pay with                                                                                                    | Billplz                                              | P P                                      | ayPal                                  | <b>⊡</b> oost <sup>∗</sup>  |
| mastercard.                                                                                                    | SA mayba                                             | ink2u.com                                |                                        | <b>l</b> icks more          |
| Pay with Maybank2u, Cl<br>Alliance Bank, Affin Bar                                                                                                    | MB Clicks, Bank Islam, RH<br>nk, AmBank, Bank Rakvat | IB, Hong Leong Bar<br>, UOB, Standard Cl | nk, Bank Muamala<br>nartered, Boost e- | at, Public Bank,<br>Wallet. |
| Versee and the second second se |                                                      |                                          |                                        |                             |
| Your personal data will be u                                                                                                    | sed to process your order, s                         | support your experi                      | lence throughout th                    | his website, and for other  |
|                                                                                                    | PAY                                                  | WITH BILLPLZ                             |                                        | )                           |
|                                                                                                    |                                                      |                                          |                                        |                             |

#### 7) Click PAYPAL and PAY

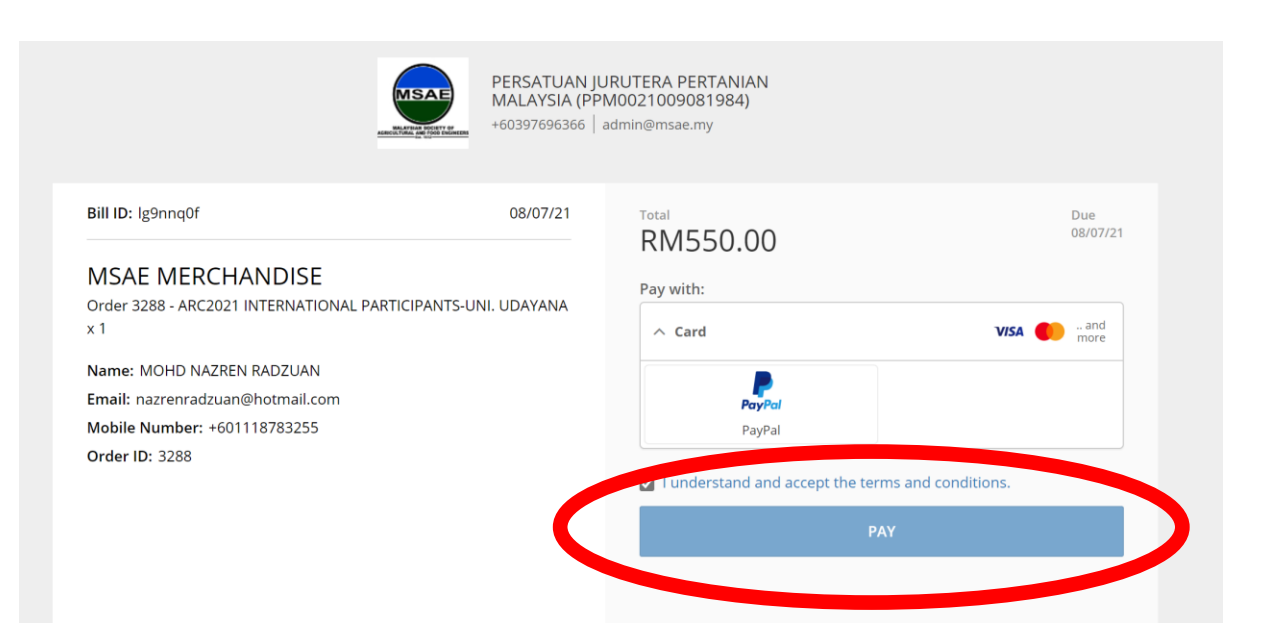

## 8) Pay with PayPal. You can login your PayPal account or Pay with a Bank Account or Credit Card

| PayPal                                                                                                  |
|----------------------------------------------------------------------------------------------------|
| Pay with PayPal                                                                                         |
| With a PayPal account, you're eligible for free return shipping, Purchase Protection, and more.         |
| mohdnazren@upm.edu.my                                                                                   |
| Enter your password                                                                                     |
| Forgot password?                                                                                        |
| Stay logged in to pay faster ?                                                                          |
| Log In                                                                                                  |
|                                                                                                    |
| Log in with a one-time code                                                                             |
| Log in with a one-time code                                                                             |
| Log in with a one-time code     or     Pay with a Bank Account or Credit Card                           |
| Log in with a one-time code     or     Pay with a Bank Account or Credit Card Cancel and return to MSAE |

## 9) Fill in your card details

| PayPal                        | ີ່ 550.00 MYR ∨            |  |  |  |
|-------------------------------|----------------------------|--|--|--|
| Pay With Debit or Credit Card |                            |  |  |  |
| We don't share your financial | details with the merchant. |  |  |  |
| Country/Region<br>Malaysia    | $\checkmark$               |  |  |  |
|                               | 0                          |  |  |  |
| Card number                   |                            |  |  |  |
| MM / YY                       | CVV                        |  |  |  |
| Billing address               |                            |  |  |  |
| First name                    | Last name                  |  |  |  |
| Address line 1                |                            |  |  |  |
| Address line 2 (optional)     |                            |  |  |  |
| Postal code                   |                            |  |  |  |
| City / Town / Locality        |                            |  |  |  |
| State / Federal territory (op | tional) 🗸                  |  |  |  |

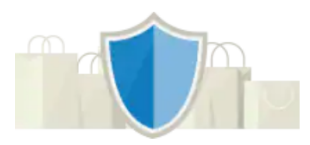

# PayPal is the safer, faster way to pay

No matter where you shop, we help keep your financial information more secure.

#### 10) Click Pay Now

#### **Contact Information**

| Phone type<br>Mobile | $\sim$ | Phone number<br>+60 |   |
|----------------------|--------|---------------------|---|
| Email                |        |                     | 1 |

#### The security you want. The protection you deserve.

Creating a PayPal account is optional but if you do, you'll get **PayPal Buyer Protection** on all eligible purchases, plus faster checkout every time you shop. See terms

Create a PayPal account? (It only takes a moment.)

Yes! I'd like to create a PayPal account.

Create Password

) No, I don't want an account now.

We'll preauthorize up to 550.00 MYR on your card, then send you back to the merchant to complete your purchase. If you don't complete it or the purchase amount changes, any pending preauthorizations usually drop off within one business day.

Pay Now

Have a PayPal account? Log in

Cancel and return to merchant